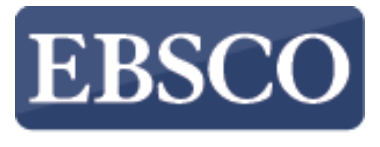

INFORMATION SERVICES

# Tutoriál

# Stahování eBooks

 $\sim$ 

# Podrobný průvodce prvním stahováním

http://support.ebsco.com/training/resources.php

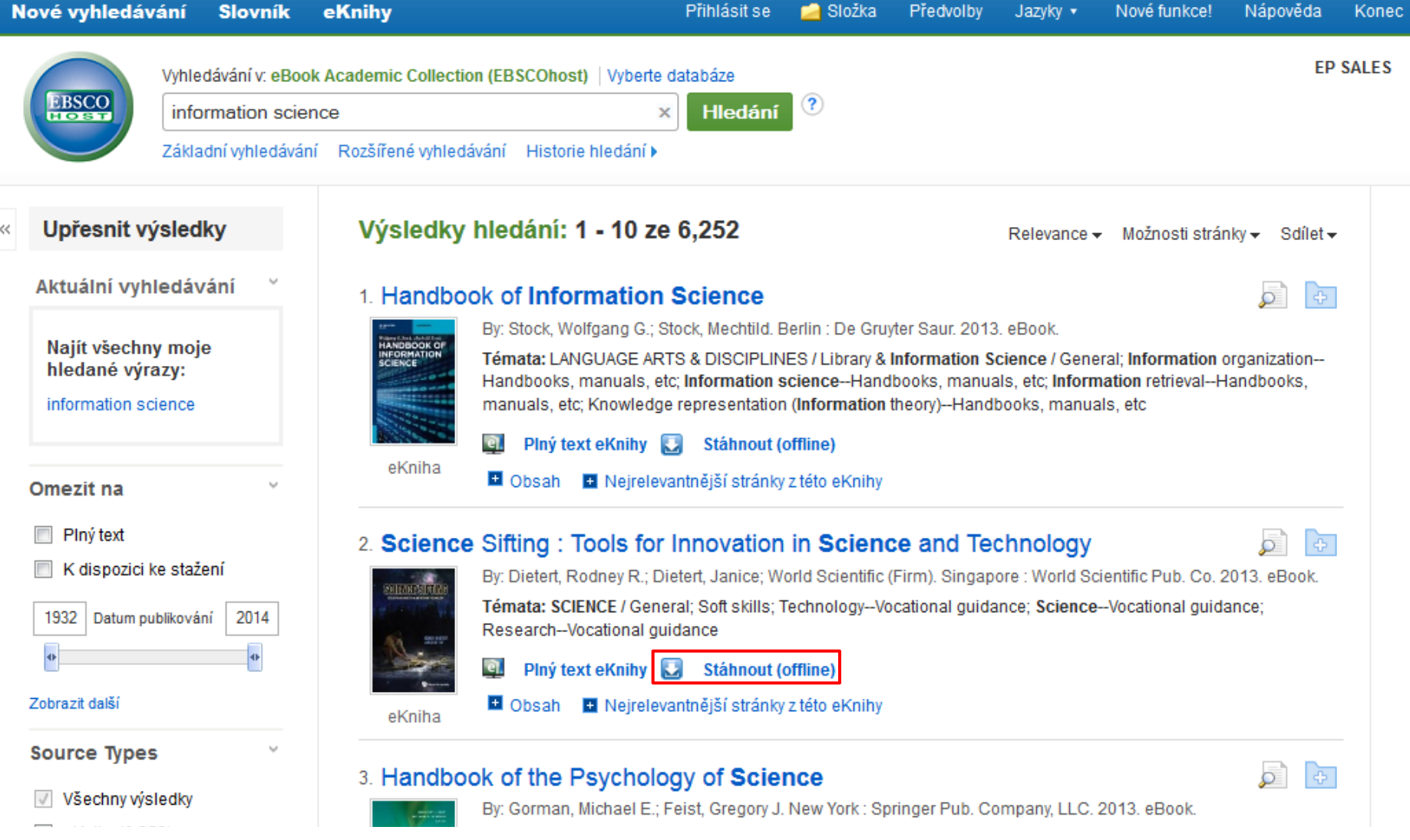

Vítejte v tutoriálu zaměřeném na popis celého procesu při stahování elektronických knih na platformě EBSCO*host* pro možnost jejich čtení v tzv. **offline** režimu (bez nutnosti internetového připojení). Zde si ukážeme krok za krokem, jak postupovat při prvním stahování, a to včetně instalace nutného programového vybavení (Adobe Digital Editions) a autorizace počítače.

Poznámka: Některé knihovny neumožňují svým uživatelům stahování a výpůjčky eKnih.

Nejprve vyberte knihu a klikněte na odkaz Stáhnout (offline).

| N | ové vyhledáv                                                                                        | ání Slovník                                                   | eKnihy                                                |                                                                                                    | Přihlásit se                                                                                             | 📄 Složka                                                                      | Předvolby                                             | Jazyky 🔻                                    | Nové funkce!                           | Nápověda                             | Koned |
|---|----------------------------------------------------------------------------------------------------|---------------------------------------------------------------|-------------------------------------------------------|----------------------------------------------------------------------------------------------------|----------------------------------------------------------------------------------------------------|-------------------------------------------------------------------------------|-------------------------------------------------------|---------------------------------------------|----------------------------------------|--------------------------------------|-------|
|   | EBSCO<br>ELOSET                                                                                     | Vyhledávání v: eBoo<br>information scie<br>Základní vyhledává | ok Academic Collectio<br>Ince<br>ní Rozšířené vyhledá | on (EBSCOhost)   Vyberte<br>2<br>ávání Historie hledání ►                                                                                                    | databáze<br>× Hledání                                                                                    | ?                                                                             |                                                       |                                             |                                        | EP                                   | SALES |
| < | Upřesnit vý                                                                                         | sledky                                                        | Výsledky                                              | hledání: 1 - 5 ze                                                                                                    | 6,252                                                                                                    |                                                                               |                                                       | Relevance -                                 | • Možnosti strá                        | nky <del>√</del> Sdílet <del>√</del> |       |
|   | Aktuální vyhl                                                                                       | edávání <sup>×</sup>                                          | 1. Handboo                                            | ok of Information                                                                                                    | Science                                                                                                  |                                                                               |                                                       |                                             |                                        |                                      |       |
|   | Najít všechny<br>hledané výra<br>information sci<br>Omezit na                                       | r moje<br>izy:<br>ence                                        | Přihlaste se k účtu<br>Přih                           | u My EBSCOhost k ověřen<br>lášení do schránky My El                                                                                                    | ní dostupnosti a<br>BSCOhost                                                                             | stahování.<br>Vytvořit novou                                                  | ter Sour 2042                                         | X                                           | nformation (<br>n retrieval+<br>:tc    | organization<br>landbooks,           |       |
|   | <ul> <li>Plný text</li> <li>K dispozici k</li> <li>1932 Datum pul</li> <li>Obrazit další</li> </ul> | e stažení<br>olikování 2014<br>•                              | 2. Science                                            | <ul> <li>Sifting : Tools for</li> <li>By: Dietert, Rodney R.; D</li> <li>Témata: SCIENCE / Gen</li> <li>ResearchVocational gu</li> <li>Piný text eKnihy</li> <li>Obsah</li> <li>Nejrelev</li> </ul> | Tinnovation<br>Dietert, Janice; W<br>eral; Soft skills; T<br>uidance<br>Stáhnout (w<br>vantnější stránky | in Science<br>orld Scientific (<br>FechnologyVo<br>offline)<br>ez této eKnihy | <b>:e and Te</b> r<br>Firm). Singap<br>cational guida | chnology<br>ore : World Sc<br>ince; Science | ientific Pub. Co. 2<br>Vocational guid | 2013. eBook.<br>ance;                |       |
|   | Source Types Všechny výsl                                                                           | edky<br>2)                                                    | 3. Handboo                                            | ok of the Psycholo<br>By: Gorman, Michael E.;<br>Témata: SCIENCE / Philo                                                                                                    | <b>Ogy of Scie</b><br>Feist, Gregory J.                                                                  | <b>NCE</b><br>New York : Sp<br>Aspects : Scien                                | ringer Pub. Co                                        | ompany, LLC.                                | 2013. eBook.<br>ePsychological         | aspects                              |       |

Aby bylo možné si vypůjčit a stáhnout celou eKnihu, je nutné nejprve se přihlásit k osobní schránce My EBSCO*host*. Pokud ji máte vytvořenou, přihlašte se přes příslušný odkaz. Pokud ještě schránku nemáte, můžete si ji během 1-2 minut zdarma vytvořit kliknutím na odkaz **Vytvořit novou schránku**.

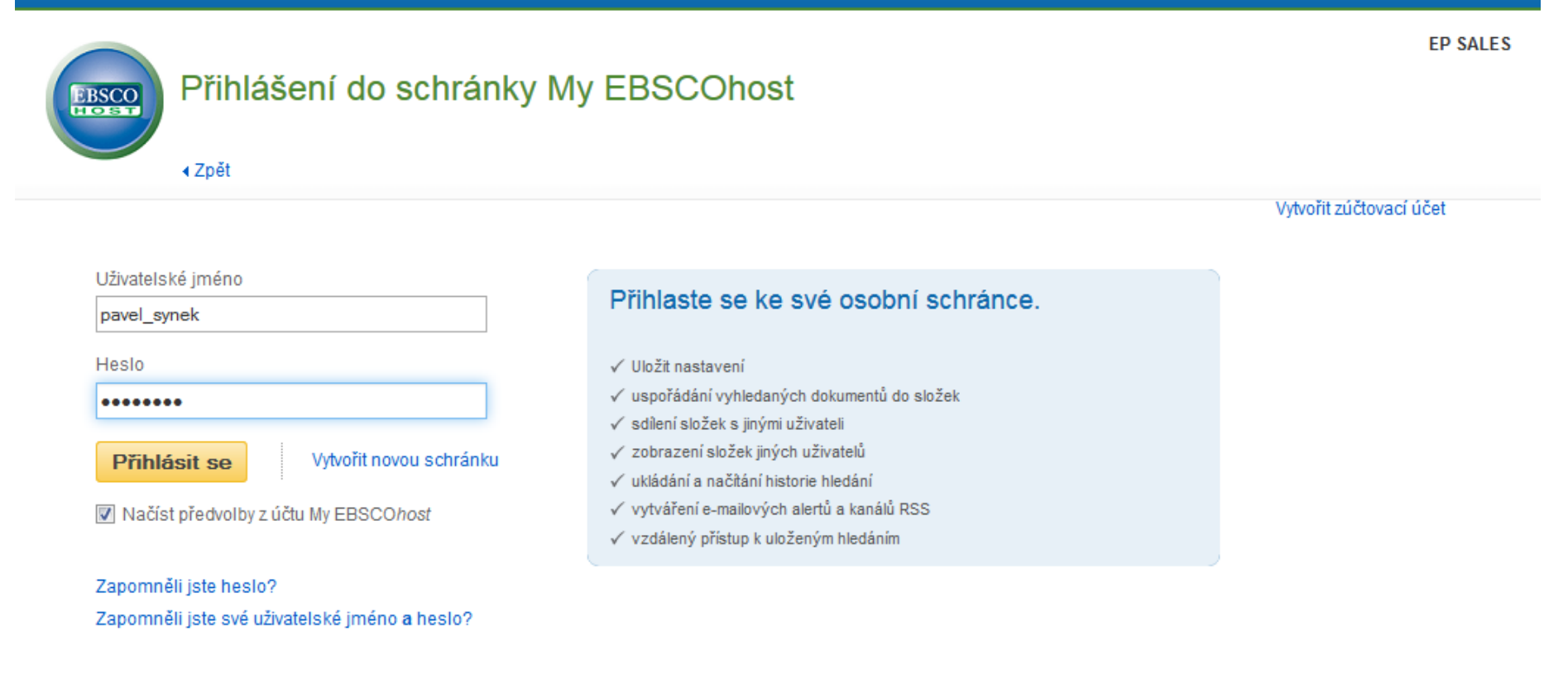

#### Začátek stránky

Aplikace pro iPhone a Android | Stránka podpory uživatelů EBSCO | Zásady ochrany osobních údajů | Podmínky použití | Autorská práva © 2014 EBSCO Industries, Inc. Všechna práva vyhrazena.

Zadejte své přihlašovací údaje ke schránce My EBSCOhost.

|                                                                                                    |                                                                                                    |                                                                                                    |                                                                                             | Aktualizov                                | at Můj účet | Nejde o uživatele                                | pavel? <u>Nové p</u>                        | <u>přihlášen</u> |
|----------------------------------------------------------------------------------------------------|----------------------------------------------------------------------------------------------------|----------------------------------------------------------------------------------------------------|---------------------------------------------------------------------------------------------|-------------------------------------------|-------------|--------------------------------------------------|---------------------------------------------|------------------|
| Nové vyhledávání Slovník                                                                                                    | eKnihy                                                                                                    | Odhlásit se                                                                                                    | 📄 Složka                                                                                    | Předvolby                                 | Jazyky 🔻    | Nové funkce!                                     | Nápověda                                    | Koned            |
| Vyhledávání v: eBo<br>information scie<br>Základní vyhleda                                                                                    | ence                                                                                                    | Vyberte databáze<br>× Hledání<br>eKnihu (off                                                                                                    | ्र<br>line)                                                                                 |                                           | X           |                                                  | EP                                          | SALES            |
| <ul> <li>Upřesnit výsledky</li> <li>Aktuální vyhledávání ×</li> <li>Najít všechny moje<br/>hledané výrazy:<br/>information science</li> </ul> | Titul: Handbook of Information Scienc<br>Perioda vypůjčené eKnihy (ve dnech<br>Formát: PDF<br><b>Vypůjčená eKniha a staže</b>                                                                | ce<br>I): 7 •<br>mí Storno                                                                                                    | ,                                                                                           |                                           |             | ložnosti strár<br>Information o<br>In retrievalH | nky ← Sdîlet ←<br>prganization<br>andbooks, |                  |
| Omezit na <ul> <li>Plný text</li> <li>K dispozici ke stažení</li> </ul> 1932 Datum publikování 2014 204 Zobrazit další                        | Zobrazení požadavků<br>Počítač: Pro offline prohlížení je potřebn<br>Zařízení Apple a zařízení se systémem<br>Kindle: Soubory PDF Ize vytvořit v zobraz<br>Ministrika<br>Piný text<br>eKniha | tá aplikace Adobe® Digital Ed<br>Android: Je doporučeno pou<br>zení plného textu eKnihy a př<br>eKnihy <b>⊡ Stáhnout (</b> r<br>I Nejrelevantnější stránky | ditions 1.7.1 nebo<br>žít aplikaci Bluefi<br>enést pomocí příl<br>offline)<br>z této eKnihy | ∍ novější.<br>re Reader<br>azu Send To Ki | ]<br>ndle.  | fic Pub. Co. 2<br>cational guida                 | 2013. eBook.<br>ance;                       | -                |
| Source Types 🛛 🗸                                                                                                    | 3. Handbook of the Ps                                                                                                    | sychology of Scie                                                                                                    | nce<br>New York : Sp                                                                        | ringer Publico                            | mpany LLC   | 2013 eBook                                       |                                             |                  |

V dalším okně lze obyčejně zvolit, na jak dlouhou dobu bude eKniha vypůjčena (Výpůjční doba a některé další možnosti závisejí na nastavení ze strany Vaší knihovny).

Aby bylo možné eKnihu stáhnout, je nutné mít v počítači nainstalovanou a autorizovanou freeware aplikaci Adobe Digital Editions. Klikněte na uvedený odkaz.

Adobe

My Adobe Privacy 🖉 My cart Sign in 🕕

## Adobe Digital Editions Home

Overview Features Tech specs FAQ Release Notes Download Sample eBook Library

# The next chapter for eBooks.

Read and manage eBooks and other digital publications with the Adobe Digital Editions reading app. It's fast and free. Install now >

#### Next Steps

Download now

Get support

#### Related products

Digital Publishing Suite Adobe Content Server

## What is Digital Editions?

Adobe<sup>®</sup> Digital Editions software offers an engaging way to view and manage eBooks and other digital publications. Use it to download and purchase digital content, which can be read both online and offline. Transfer copy-protected eBooks from your personal computer to other computers or dovises. Organize your eBooks into a suffer library and apportate pages. Digital

Po kliknutí na odkaz k instalačnímu souboru se otevře nové okno internetového prohlížeče na oficiálním webu Adobe Digital Editions.

Adobe

## Adobe Digital Editions Home / Download Adobe Digital Editions

Overview Features Tech specs FAQ Release Notes Download Sample eBook Library

#### Adobe Digital Editions 2.0 Installers

Locate your preferred platform and click on it to download the installer. Then run the installer on your machine to install Adobe Digital Editions.

Download Macintosh (16.3 MB)

Download Windows (5.61 MB)

Receving a Gatekeeper message installing on Mac? Follow these instructions

#### Additional Downloads

Getting Started with Adobe Digital Editions eBook

The Getting Started eBook is pre-installed with Adobe Digital Editions 2.0; however, it will not be installed if you install as a standard user (non-admin user). If it is not installed or if you happen to remove it, you can download it using the following link.

Download Getting Started with Adobe Digital Editions (EPUB, 55 KB)

Sample eBook Library

Download sample eBooks for viewing in Digital Editions

| Resources                                                        | Page tools                                                                                                |                                                           |                                                                             |                                                 |
|------------------------------------------------------------------|----------------------------------------------------------------------------------------------------|-----------------------------------------------------------|-----------------------------------------------------------------------------|-------------------------------------------------|
| Support Center<br>Supported eBook devices<br>MAX group discounts | <ul> <li>Share on Facebook</li> <li>Share on Twitter</li> <li>Share on LinkedIn</li> <li>Print</li> </ul> |                                                           |                                                                             |                                                 |
| Products<br>냤 Acrobat<br>@ Creative Cloud                        | <b>Solutions</b><br>Digital marketing<br>Digital media                                                    | <b>Help</b><br>Product help centers<br>Orders and returns | Ways to buy<br>For personal and home office<br>For students, educators, and | <b>Company</b><br>News room<br>Partner programs |

Vyberte, na jakém operačním systému pracuje Váš počítač (Windows / Macintosh). Dle toho volte instalační soubor Adobe Digital Editions.

Next Steps

Download now

Get support

**Related products** 

Digital Publishing Suite Adobe Content Server

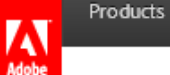

Next Steps

## Adobe Digital Editions Home / Download Adobe Digital Editions

Overview Features Tech specs FAQ Release Notes Download Sample eBook Library

### Adobe Digital Editions 2.0 Installers

Get support Locate your preferred platform and click on it to download the installer. Then run the installer on your machine to install Adobe Digital Editions. 💼 Adobe Digital Editions 2.0 Setup: License Agreement 📕 Related products Download Macintosh (16.3 MB) Download Windows (5.61 MB) Please review the license agreement before installing Adobe Digital Editions ΠB 2.0. If you accept all terms of the agreement, click the check box below. **Digital Publishing Suite** Receving a Gatekeeper message installing of Click Next to continue. Adobe Content Server ADOBE SYSTEMS INCORPORATED ^ Additional Downloads ADOBE® WARRANTY STATEMENT AND SOFTWARE Getting Started with Adobe Digital Editions LICENSE AGREEMENT. The Getting Started eBook is pre-installed with ADOBE DIGITAL EDITIONS (non-admin user). If it is not installed or if yo Download Getting Started with Adobe Digital NOTICE TO USER: PLEASE READ THIS DOCUMENT CAREFULLY. THIS DOCUMENT INCLUDES WARRANTY INFORMATION (PART I) AND A LICENSE Sample eBook Library AGREEMENT GOVERNING USE OF ADOBE SOFTWARE Download sample eBooks for viewing in Dig I accept the terms in the License Agreement Resources Page Cancel Support Center f Supported eBook devices \* Share on Twitter MAX group discounts in l Share on LinkedIn rĒh. Print ADE 2.0 Installer.exe Zobrazit veškeré stahování…. 1,0/5,6 MB, Zbývá: 18 s

Stáhněte instalační soubor, který Vám bude nabídnut ke stažení. Projděte celou instalací a nainstalujte program Adobe Digital Editions. Celá instalace by neměla zabrat více než 1 minutu.

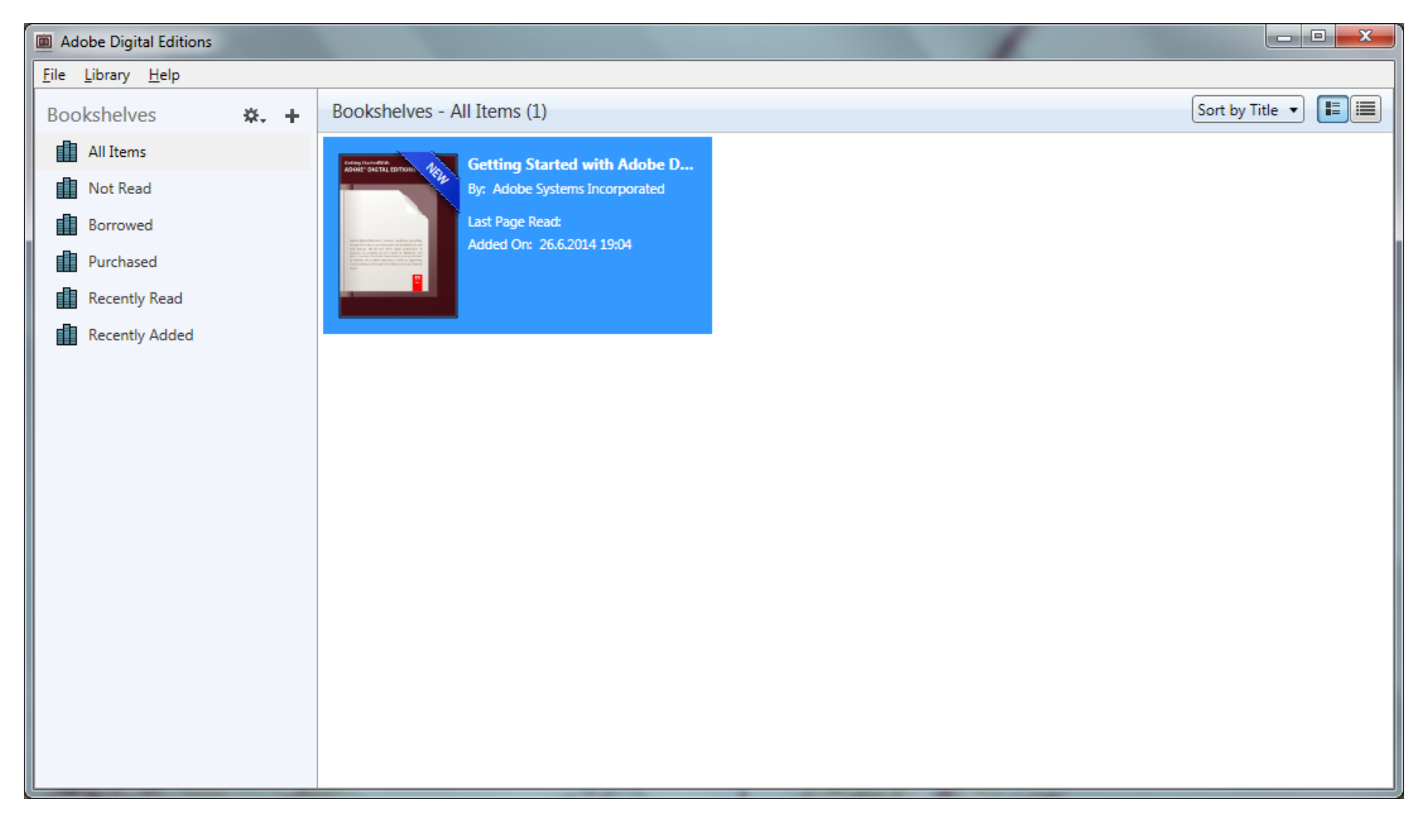

Jakmile je aplikace nainstalovaná, může být automaticky spuštěna. V tento okamžik se můžeme vrátit zpět do platformy EBSCO*host* a zahájit stahování titulu.

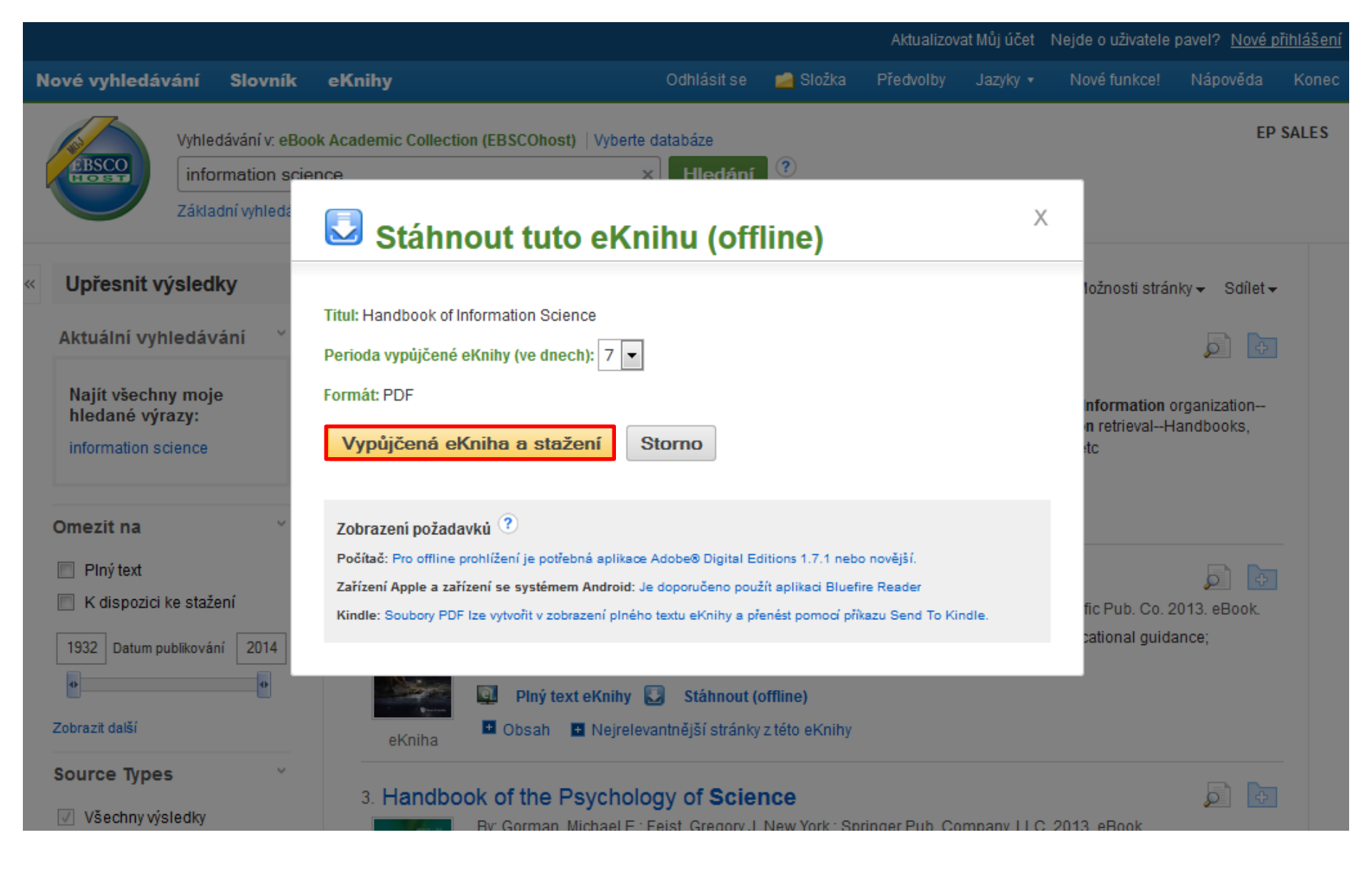

Nyní již tedy lze potvrdit délku výpůjčky a zahájit stahování odkazem na Vypůjčená eKniha a stažení.

| Adobe Digital Editions                    |                                                                                                    |                                                                                            |  |  |  |  |
|-------------------------------------------|----------------------------------------------------------------------------------------------------|--------------------------------------------------------------------------------------------|--|--|--|--|
| <u>F</u> ile <u>L</u> ibrary <u>H</u> elp |                                                                                                    |                                                                                            |  |  |  |  |
| Bookshelves 😽 🕂                           | Bookshelves - All                                                                                                    | Items (1) Sort by Title 🔹 🔳                                                                |  |  |  |  |
| All Items                                 |                                                                                                    | Computer Authorization                                                                     |  |  |  |  |
| Not Read                                  | ADDET DATAL EDTOR:                                                                                                    | Adobe <sup>®</sup> Digital Editions                                                        |  |  |  |  |
| Borrowed                                  | State Residence Long and the second                                                                                                    |                                                                                            |  |  |  |  |
| Purchased                                 | 11 Source Article and Article and Artic | Authorize Your Computer                                                                    |  |  |  |  |
| Recently Read                             |                                                                                                    | Authorizing your computer enables you to:                                                  |  |  |  |  |
| Recently Added                            |                                                                                                    | - Easily transfer Adobe DRM protected items between multiple computers and mobile devices. |  |  |  |  |
|                                           |                                                                                                    | - Read Adobe DRM-protected items on computers or mobile devices (up to six).               |  |  |  |  |
|                                           |                                                                                                    | - Restore your content from backup should you ever need to re-install the OS.              |  |  |  |  |
|                                           |                                                                                                    | Select eBook vendor, then enter your login ID and password below                           |  |  |  |  |
|                                           |                                                                                                    | eBook Vendor: Adobe ID                                                                     |  |  |  |  |
|                                           |                                                                                                    | Adobe ID:                                                                                  |  |  |  |  |
|                                           |                                                                                                    | Password: I forgot my password                                                             |  |  |  |  |
|                                           |                                                                                                    |                                                                                            |  |  |  |  |
|                                           |                                                                                                    |                                                                                            |  |  |  |  |
|                                           |                                                                                                    | I want to authorize my computer without an ID                                              |  |  |  |  |
|                                           |                                                                                                    | Cancel Authorize                                                                           |  |  |  |  |

Posledním krokem pro umožňění stahování eKnih je autorizace počítače prostřednictvím Adobe Digital Editions. Jedná se rovněž o jednorázový proces, který není nutné následně opakovat. Pro autorizaci je využíváno tzv. AdobeID, případně lze vybrat z rolovaního menu i jiné způsoby autorizace. Máte-li své AdobeID, zadejte přihlašovací údaje. V opačném případě zvolte odkaz **Create an Adobe ID** pro vytvoření bezplatného účtu.

# Adobe ID

# Sign up

| First name                                                                                                    |            |     |  |      |   |   |  |  |  |
|----------------------------------------------------------------------------------------------------|------------|-----|--|------|---|---|--|--|--|
| Email address                                                                                                    |            |     |  |      |   |   |  |  |  |
| Password                                                                                                    |            |     |  |      |   |   |  |  |  |
| Bulgaria                                                                                                    | Bulgaria 🗘 |     |  |      |   |   |  |  |  |
| Date of birth                                                                                                    |            |     |  |      |   |   |  |  |  |
| Month                                                                                                    | *          | Day |  | Year | ÷ | ? |  |  |  |
| <ul> <li>Stay informed about Adobe products and services. Learn more.</li> <li>I have read and agree to the Terms of Use and Privacy Policy.</li> </ul> |            |     |  |      |   |   |  |  |  |
| SIGN UP                                                                                                    |            |     |  |      |   |   |  |  |  |
| Already have an Adobe ID? Sign In                                                                                                    |            |     |  |      |   |   |  |  |  |

One Adobe account. Infinite possibilities.

Opět se otevře nové okno internetového prohlížeče, kde lze jednoduše vytvořit Vaše uživatelské informace k bezplatnému účtu Adobe ID. Zadejte tedy potřebné přihlašovací údaje a potvrďte tlačítkem **Sign Up.** 

| Adobe Digital Editions                    |    |   |                                                                                                    |                                                                                          | - • ×     |
|-------------------------------------------|----|---|----------------------------------------------------------------------------------------------------|------------------------------------------------------------------------------------------|-----------|
| <u>F</u> ile <u>L</u> ibrary <u>H</u> elp |    |   |                                                                                                    | Computer Authorization                                                                   |           |
| Bookshelves                               | ☆. | + | Bookshelv                                                                                                    |                                                                                          |           |
| All Items                                 |    |   | Colling Taxtord Mide<br>ADOIE'' DIGTAL EDITION:                                                                                                    | Adobe Digital Editions                                                                   |           |
| Not Read                                  |    |   |                                                                                                    |                                                                                          |           |
| Borrowed                                  |    |   | Mile Spithford Loren spithe get<br>deprive the an Angula Mile Spith                                                                                                    | Authorize Your Computer                                                                  |           |
| Purchased                                 |    |   | The second second secon | Authorizing your computer enables you to:                                                |           |
| Recently Read                             |    |   |                                                                                                    | Easily transfer Adobe DRM protected items between multiple computers and mobile devices. |           |
| Recently Added                            |    |   |                                                                                                    | - Read Adobe DRM-protected items on computers or mobile devices (up to six).             |           |
|                                           |    |   |                                                                                                    | - Restore your content from backup should you ever need to re-install the OS.            |           |
|                                           |    |   |                                                                                                    | Select eBook vendor, then enter your login ID and password below                         |           |
|                                           |    |   |                                                                                                    | eBook Vendor: Adobe ID   Create an Adobe ID                                              |           |
|                                           |    |   |                                                                                                    | Adobe ID: psynek@ebscohost.com                                                           |           |
|                                           |    |   |                                                                                                    | Password: ••••••• I forgot my password                                                   |           |
|                                           |    |   |                                                                                                    |                                                                                          |           |
|                                           |    |   |                                                                                                    |                                                                                          |           |
|                                           |    |   |                                                                                                    |                                                                                          |           |
|                                           |    |   |                                                                                                    | I want to authorize my computer without an ID                                            |           |
|                                           |    |   |                                                                                                    | Cancel                                                                                   | Authorize |

Jakmile jste vytvořili přihlašovací údaje k Adobe ID, zadejte je znovu ještě jednou do Adobe Digital Editions a potvrďte tlačítkem **Autorize**.

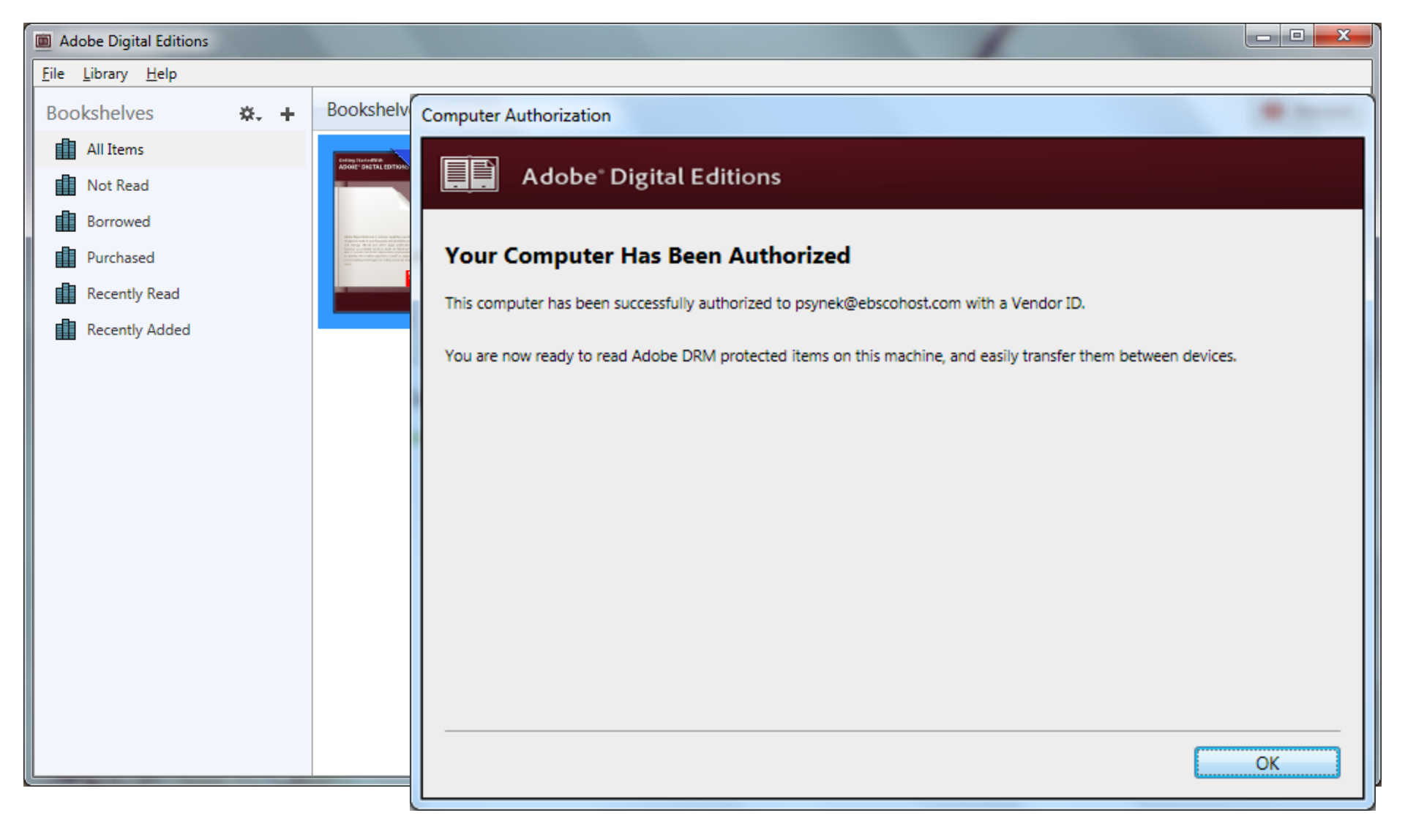

Tímto je autorizace dokončena. Nyní pokaždé, kdy budete stahovat eKnihy z platformy EBSCO*host*, se Adobe Digital Editions spustí automaticky a provede import eKnihy. I nyní by stahování mělo být zahájeno automaticky.

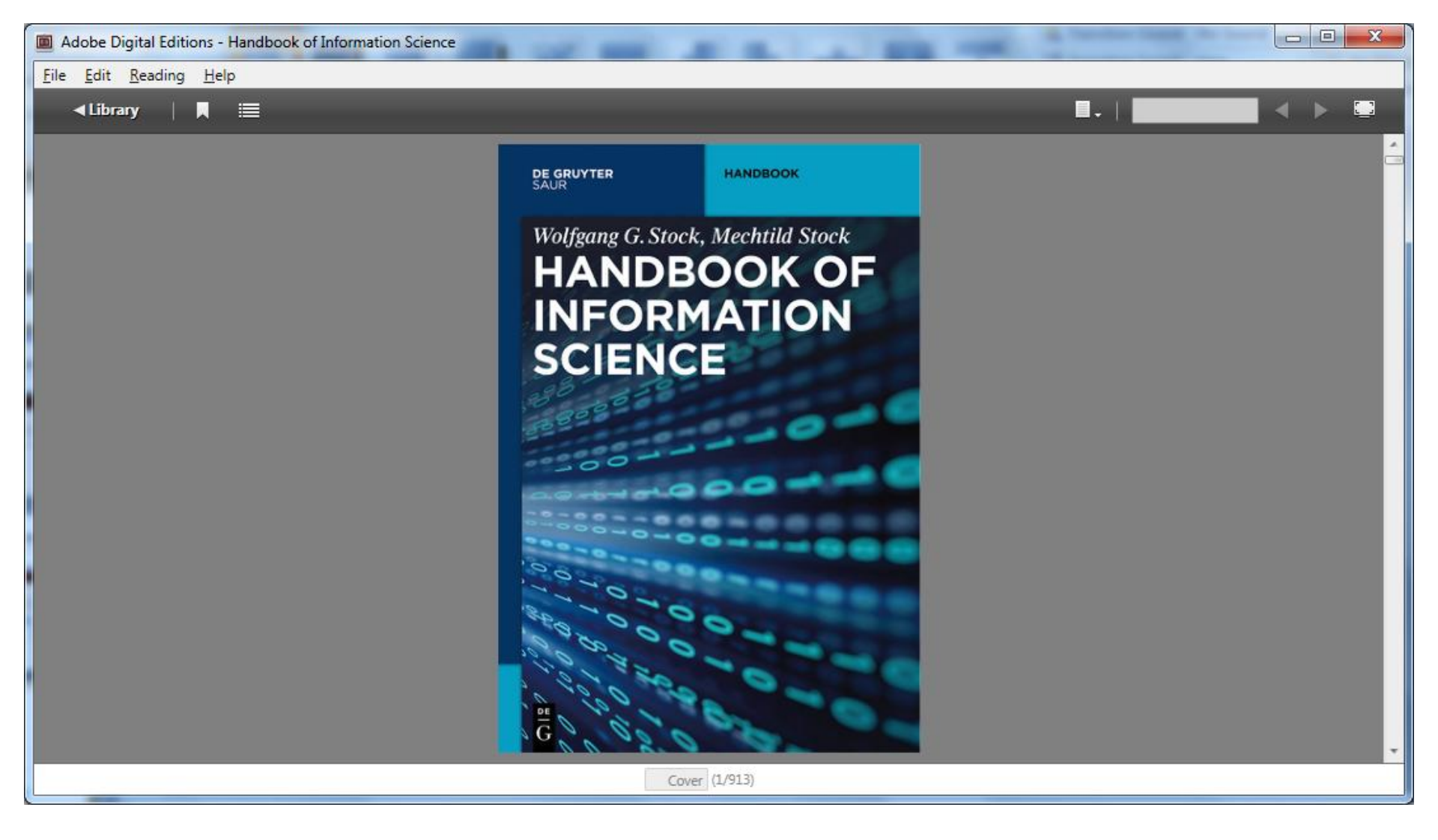

eKniha byla úspěšně stažena a je Vám k dispozici kdykoliv až do skončení výpůjční lhůty. Jakmile k ní dojde, soubor automaticky expiruje bez nutnosti vracet eKnihu, či se připojovat k internetu.

New Search Dictionary eBooks

New Features!

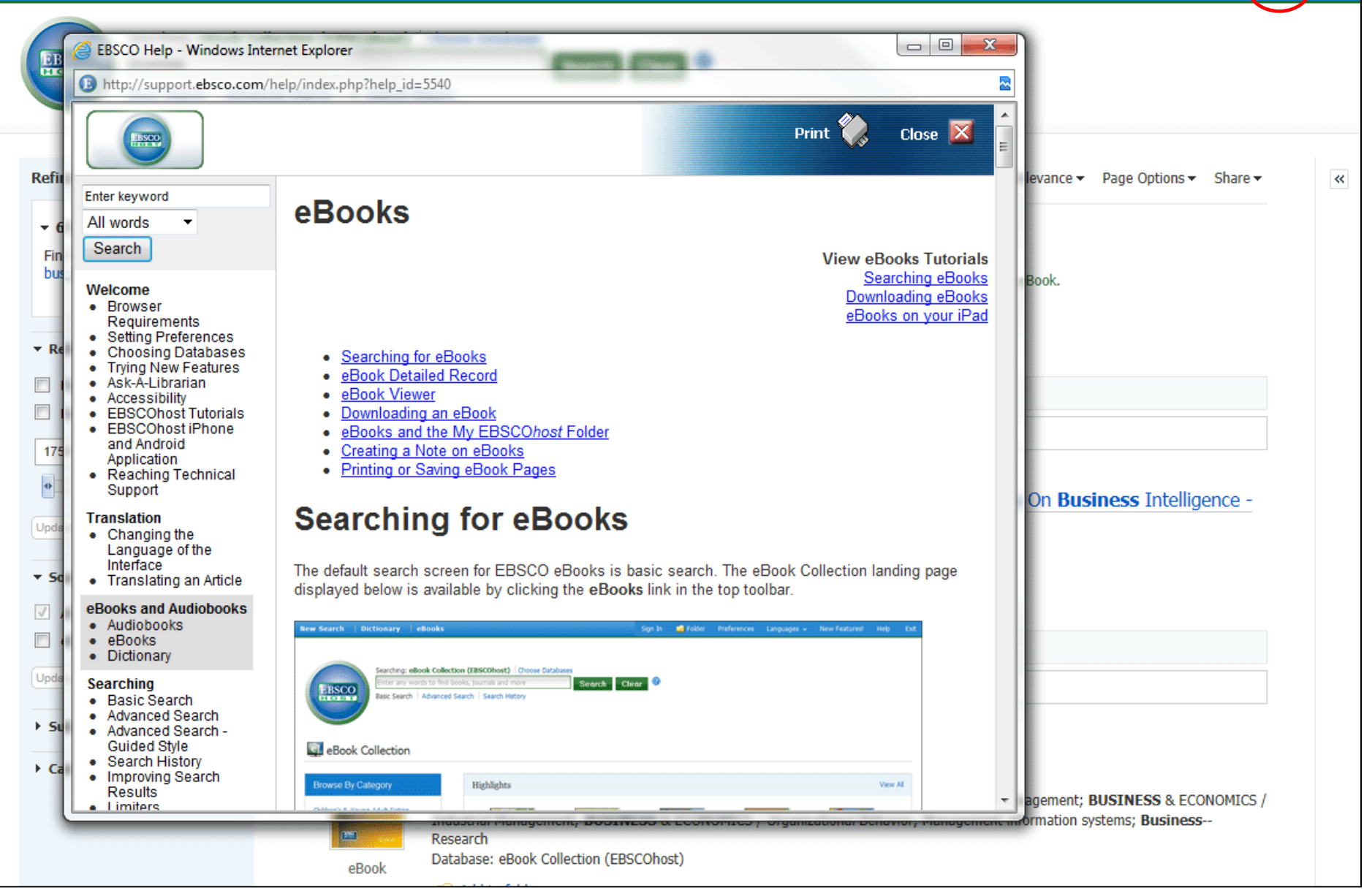

Pro více informací můžete kdykoliv zvolit možnost Nápověda v pravém horním rohu okna.

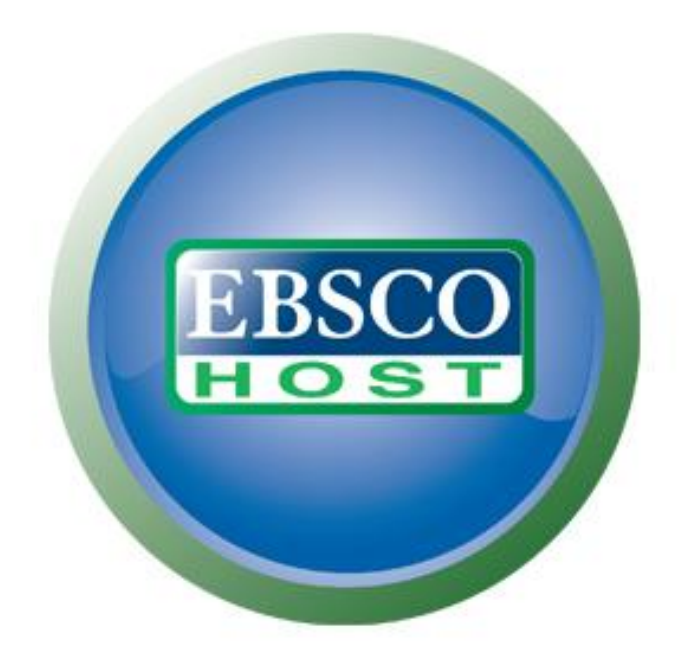

Pro více informací navštivte Stránku podpory uživatelů EBSCO Support Site <u>http://support.ebscohost.com</u>